## WEB YIC 講座

### 受講の手引き 宿題・論文提出の手引き

2020年6月1日 日本ヨーガ・ニケタン謹製

### WEB YIC 受講の仕方

YIC 講座は第1回目〜第10回目講座まで 全10回の講座となります。(第10回目講座は試験) 全10回のカリキュラムは次の通りです。 第一回 ヨーガと YIC の必要性 ブリージング・エクササイズ

<解説> 現代社会の諸問題解決法の一つとしてのヨーガの智慧と技法を学ぶ

第二回

ギヤーナ・ヨーガとは何か アイソメトリック・スークシュマ・ヴィヤ ヤーマ/下半身編 <解説>智慧のヨーガとその技法を学ぶ

第三回

ヨーガと健康 スークシュマ・ヴィヤヤーマ/上半身編 <解説>自然免疫力を高めるヨーガ療法技法を学ぶ

第四回

アーサナ理論とハタ・ヨーガ理論 ヨーガ療法の為のアイソメトリック・アーサナ・ブリージング <解説>強靱なヒマラヤヨーガ行者の健康促進の秘密を学ぶ

第五回

プラーナーヤーマ理論 セクショナル・ブリージング 中間試験 <解説>体内の生理学的健康促進を自分でできる調気法の秘密とその実習法を学ぶ

第六回

バクティ・ヨーガとは何か クリヤー、オーム瞑想法 <解説>緊急事態でも壊れない人間関係の構築法を学ぶ

第七回

ラージャ・ヨーガとは何か ヨーガとストレス・マネジメント アイソメトリック・サイクリック・メディテーション <解説>予想外の出来事も克服して成長できるインド五千年の智慧を学ぶ

第八回

カルマ・ヨーガとは何か アイ・エクササイズ <解説>ストレス下でも元気に活動できるカルマ(行為)のヨーガを学ぶ

第九回 ヨーガと教育、ヨーガ統一の理論 <解説>インド五千年の人間教育法を学ぶ

第十回 実技試験 (筆記試験 郵送)

<解説>上記の実技教授法と授業内容の習得をチェックする

### WEB YIC 受講の仕方

受講は全てネット上で行なって頂きますが、1ヶ月につき2講座分の講座を受けられます。 ー回分の講義は「講義動画その1」「講義動画その2」「実技動画」「ラージャ・ヨーガ」「ヨーガ・スー トラ」以上の5本から構成されています。1本の動画は約1時間です。1ヶ月に2講座分の動画を視 聴できます。従って1ヶ月で視聴出来る動画は最大10本となります。この10本は受講開始後から 全講座を修了されるまでの間いつでもご視聴頂くことが出来ます。一回分の動画(5本)を視聴し、 レポートを提出すると1講座が修了となります。レポートのテーマは講義資料中に掲載されています ので、テーマに則ってレポートを執筆して、レポート提出サイトより提出してください。 レポートの提出は第1講座~第9講座まであります。

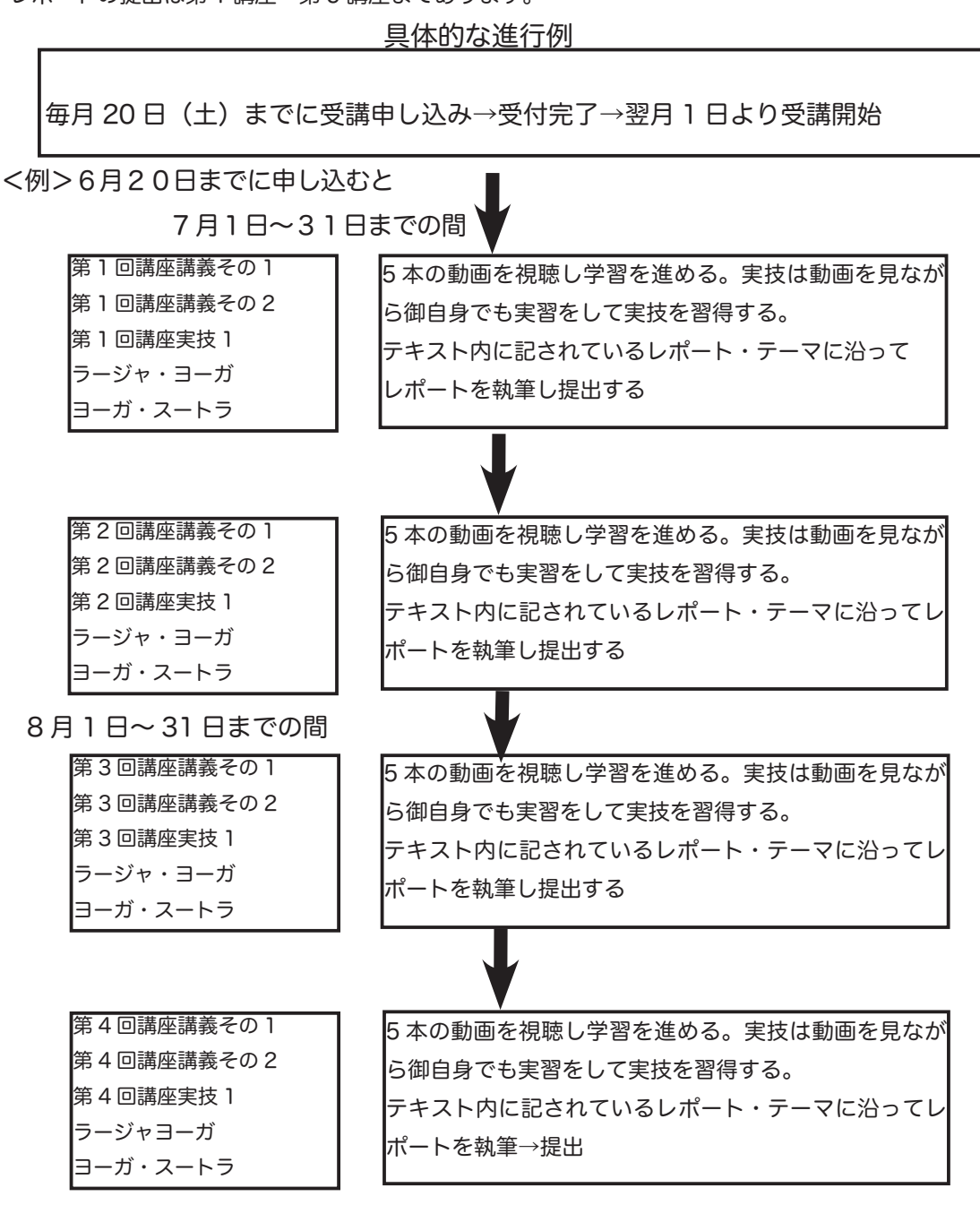

以後同様となります。全講座修了まで動画は何度でも繰り返し見ることができます。

### 中間試験について

第5講座終了後、中間実技試験を実施します。中間試験は実技試験です。それまでに学習頂きましたヨーガ療法実習の指導力を試験します。オンライン(ZOOM 等)を利用して試験を実施します。 試験日は事務局と相談して個別に決定します。

最終試験について

第10回講座は筆記試験・実技試験となります。

筆記試験

試験用紙をご自宅に郵送いたしますので、御自身でご回答頂き、後日日本ヨーガ・ニケタン本部 事務局に返送して下さい。

実技試験

オンライン(ZOOM 等)を利用して事務局(試験官)と受講生の間で接続を行い、試験を実施 します。

試験日は事務局と相談して個別に決定します。

#### 卒業論文について

テキストに記してあるテーマの中から一題選択して、執筆して頂きます。卒業論文は CD-ROM 又は USB に保存して、上記最終試験の答案と共に本部事務局に郵送してください。

### レポートについて

レポートは各講座毎に課せられます。テキスト内に記載されている内容(毎回3題)、及びヨーガ・ スートラで瞑想した内容、ラージャ・ヨーガを実習した感想、以上5つのテーマでそれぞれレポート を作成して提出してください。 ※見本参照

毎回のレポートは以下の5つの設題に対して提出して頂きます

- ① テキストに記載されている宿題テーマ1
- ② テキストに記載されている宿題テーマ2
- ③ テキストに記載されている宿題テーマ3
- ④ ヨーガ・スートラで実習した瞑想の内容
- ⑤ ラージャ・ヨーガを実習した感想

#### 修了の要件

YIC の修了は課せられたレポートを全て提出し、中間試験、最終試験でそれぞれ6割以上の成績を 収めることが要件とされています。

### 在籍期間

最長で在籍出来るのは1年間となります。何らかの事情で視聴を進められなかった場合は、在籍延 長料 (33,000 円 ) をお支払い頂く事で1年の延長が認められます。

### WEB YIC 講座レポートの提出方法

各講座のレポートはネットを利用して提出します。以下の手順に従って、ご自身で提出し てください。

※レポートは必ず Word を利用し作成すること。

オープンオフィス等の Word 互換ソフトは使わない。

※ファイルの1P目には表紙としてオンラインYIC講座 名前 ID番号を書き、

2P目から各設問のレポートを書く。(レポート見本をご参照ください)

# ① ヨーガ・ニケタン HP ヘアクセス http://yoganiketan.jp ① ヨーガ・ニケタン HP ヘアクセス http://yoganiketan.jp ○ ロボート提出タグをクリック ○ レポート提出タグをクリック (方図)

③ベーシック認証

画面が表示される(右下)ので

ユーザー名 (※ブラウザーによっては ID、名前)

### yicreports

パスワード 1557 をそれぞれに入力

|   | このページを見るには、reports.yogatherapy.jp:443<br>にログインする必要があります。<br>ログイン情報はセキュリティ保護されて送信されます。 |  |
|---|---------------------------------------------------------------------------------------|--|
|   | 名前:                                                                                   |  |
|   | パスワード:                                                                                |  |
| 2 | ── このパスワードをキーチェーンに保存                                                                  |  |
|   | キャンセル ログイン                                                                            |  |

### 初めての方は「新規登録」をクリック 2度目以降で登録 済みの方は、初回に自分で設定した ID とパスワードを入力

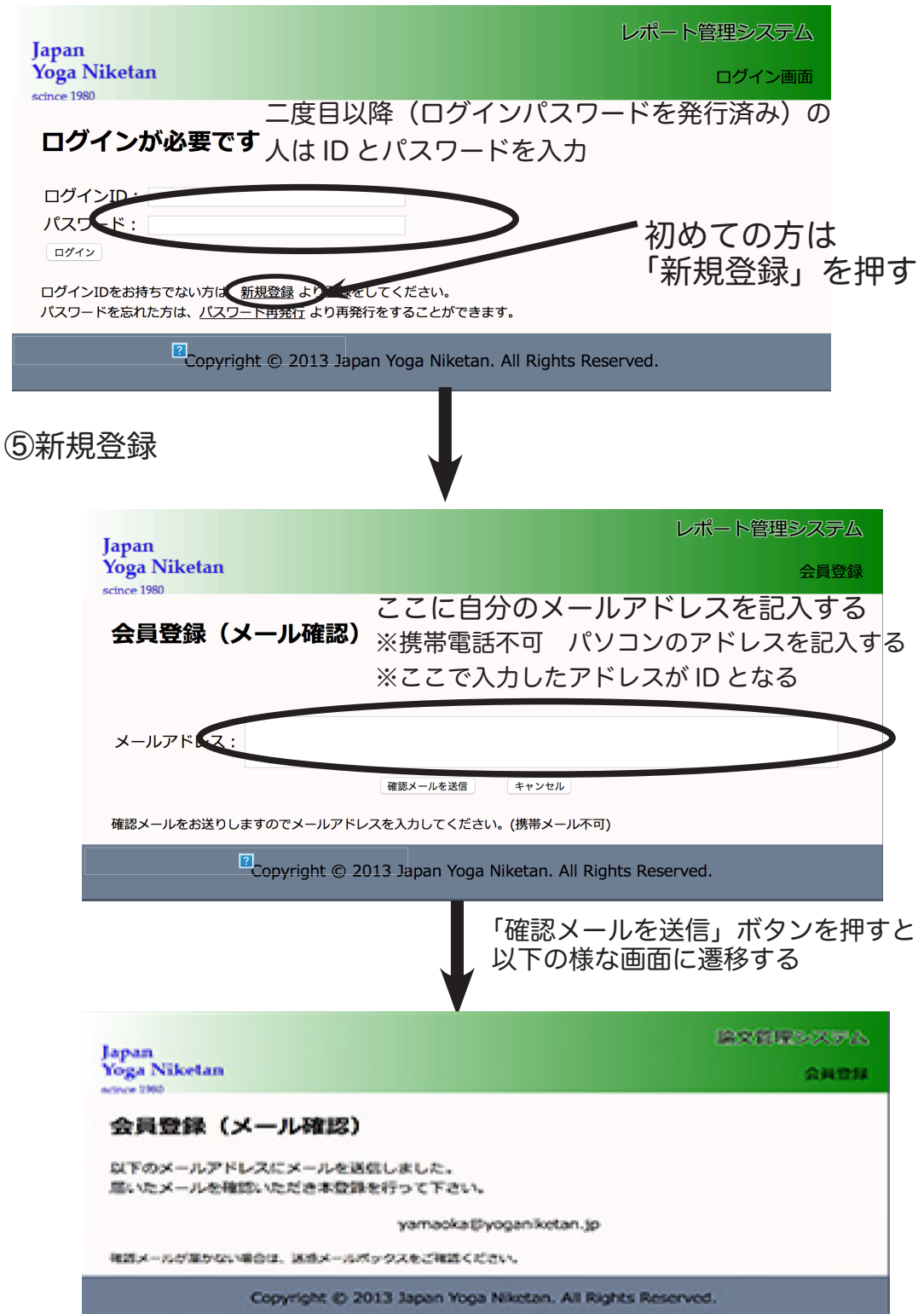

メーラーを開き届いたメールを確認する

下記のようなメールが届く。URLをクリックして更に登録をすすめる

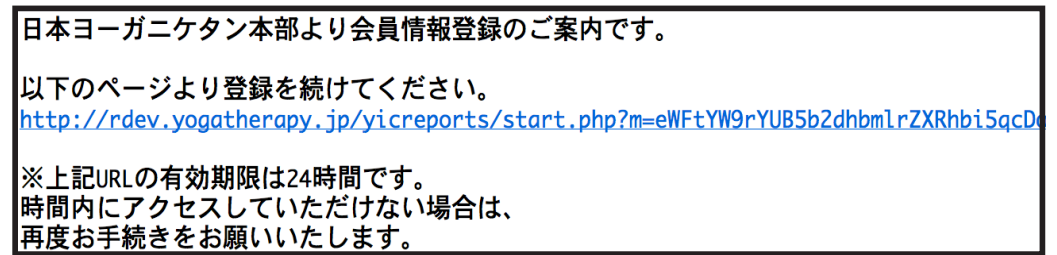

⑥ 個人情報の入力

パスワードを決定して個人情報を入力する

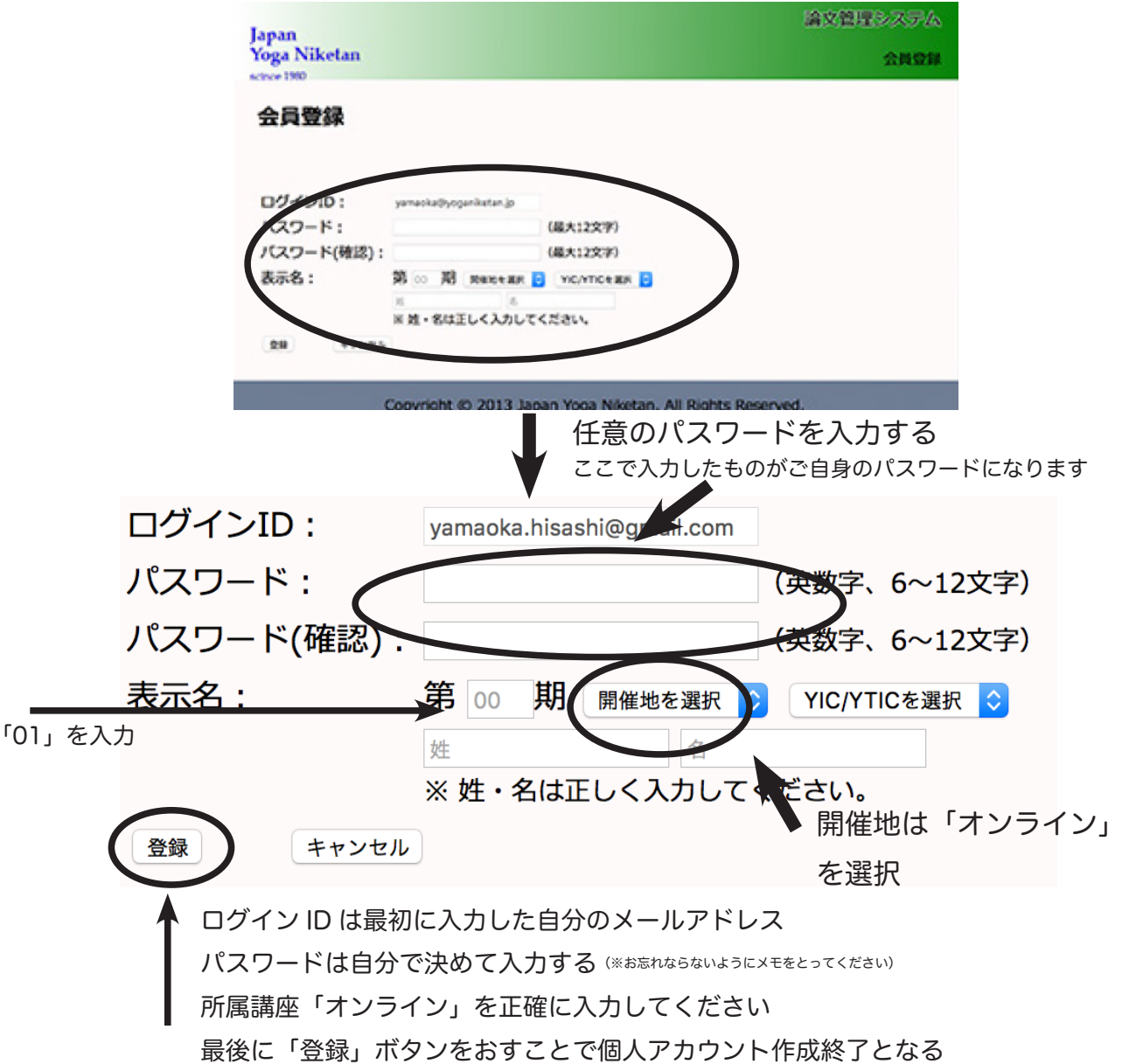

### ①~③の手順でログインし、自分のアカウントページを開く

| Isnan                                                                                                    | レポート管理システム                          |
|----------------------------------------------------------------------------------------------------|-------------------------------------|
| Yoga Niketan<br>(2)講座回数 レポート種別                                                                                                    | YICレポート                             |
| ■ 論文提出 (3) (3) (3) (3) (3) (3) (3) (3) (3) (3)                                                                                                    | ①ファイルを選択ボタンを押し<br>提出ファイルを選択         |
| 論文名         第3回         IIC座例         米子YIC山開比差         ファイルを注           I         III         III         III         III                                                  | <sup>主例報…正1.docx</sup><br>③送信ボタンを押す |
| <ul> <li>※ ファイル容量は50MBまで。アップロードできるのは doc,docx のみ。</li> <li>※ アップロードした際の送信時点からセキュリティがかかり、ファイルは暗号化さ</li> <li>※ 論文名に半角記号(「"」、「'」、「;」、「&lt;」、「&lt;」、「&gt;」など)は使えません。</li> </ul> | れます。                                |
| 論文一覧                                                                                                    |                                     |
| No. 論文名 更新日 作者                                                                                                    |                                     |
| Copyright © 2013 Japan Yoga Niketan. All F                                                                                                    | Rights Reserved.                    |

個人アカウントの画面

①ファイルを選択ボタンを押し提出ファイルを選択

②講座名を入力する

- L
- 回数を選択 「第1回」 宿題種類を選択「YIC 宿題」「YTIC 宿題」「YTIC 症例」 Ш から YIC 宿題を選択
- 講座名詳細を入力する 例:第1期オンライン YIC 第1回宿題 ID0000 用賀太郎」

ここでの入力は確実に行なってください。間違った情報を入力されますと 宿題の提出状況が確認できず再提出をお願いすることになります。

③送信ボタンを押す

返却ファイルの受け取り方法

レポートが返却されると、はじめて登録アドレス宛に通知が届く。その後①~③の方法でログインをす ると下記のように「NEW」のロゴが表示された論文タイトルが現れている。タイトル名をクリックする ことで返却ファイルのダウンロードがはじまる

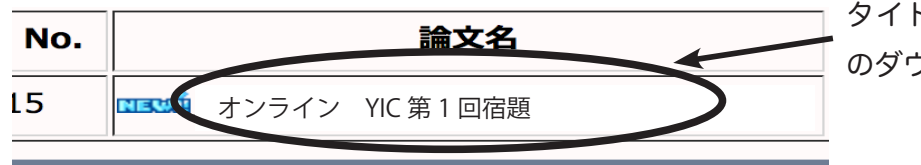

タイトルを押すとファイル のダウンロードがはじまる

レポート見本

※表紙はこのように書きます

### WEB YIC 講座 第1回目宿題

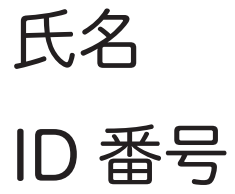

(1) ヨーガを肯定的に定義する仕方と否定的に定義する仕方を書いてください。※テーマをテキスト通りに書きます。

これ以降、御自身の文章を書く。

一設問目のレポートが終わりましたら、改ページをして、テーマ(2)・・・・と続きます。

テーマ毎に、改ページを行なってください。

設問1~設問5まで、最低6ページ(表紙を含めて)のファイルができあがります。

### WEB YIC 講座 Q&A

- Q1 申し込みをすると、直ぐに受講が開始ができるでしょうか。また、受講 開始日は自由に選択できるのでしょうか。
- A1 原則として、毎月 20 日までのお申し込みは、翌月1日から受講開始となります。
  開始時期の選択は御自身では出来ませんので、予めお申し込みのタイミングを調整してください。
  - 例 6月1日に申し込み→ 7月1日から受講開始 6月21日に申し込み→8月1日から受講開始
- Q2 WEB 講座の受講の時間帯は決まっているのでしょう か? それとも、好きな時間に受講することができるのでしょうか?
- A2 在籍期間中はいつでも視聴可能です。講座の途中で視聴を中断することも可能です。
- Q3 全10回の講座の配信予定は決まっているのでしょうか?
- A3 1ヶ月に2講座分の視聴が可能です。最短5ヶ月で講座を修了出来ます。
   Q&A の⑩番も参考にしてください。
- Q4 最終回の実技試験はどのような形で行われるのでしょうか?
- A4 第9回目講座の宿題提出を確認後、事務局から連絡を差し上げますので、相談して試験 日を決定します。試験は ZOOM 等を利用してオンラインにて行います。
- Q5 各講座のレポートの提出期限はいつでしょうか?
- A5 提出期限は視聴開始月から2ヶ月後の月末となります。
   例:6月1日から第1回目を視聴開始したら、締め切りは7月31日
  - 7月1日から第2回目を視聴開始したら、締め切りは8月31日
- Q6 対面の講座に参加したいのですが、可能でしょうか?
- A6 可能です。全国各地で開催している YIC 講座にご参加頂けますので、ご希望される場合 は事務局にメールをお送りください。但し既に視聴された回の講座に参加される場合は 復習参加費(4,400円 ヨーガ・スートラ、ラージャヨーガは別途各 1,100円)を申し 受けます。未視聴の講座を受ける場合も同様で(4,400円 ヨーガ・スートラ、ラージャ ヨーガ別途各 1,100円)は無料ですが、未視聴の回をスキップしての受講は 不可です。(4回目講座までオンラインで視聴して、7回目の対面講座を受ける等)また 対面講座への転籍は可能ですがその場合は転籍手数料 11,000円を申し受けます。 ※転籍後はオンライン講座の視聴は出来ません。
- Q7 配信動画を DVD として購入出来ますか?
- A7 可能です。講義 DVD 実技 DVD セットで 1 講座 6,600 円となります

(ヨーガ・スートラ、ラージャヨーガは除く)

### WEB YIC 講座 Q&A

Q8 動画はいつまで視聴出来ますか?

A8 卒業試験を受験するまで視聴出来ます。最長で在籍期間は1年間です。

例 1月より受講を開始した場合は
1月1日から第1、第2講座の動画視聴可能→全講座修了するまで視聴出来ます。
2月1日から第3、第4講座の動画視聴可能→全講座修了するまで視聴出来ます。
3月1日から第5、第6講座の動画視聴可能→全講座修了するまで視聴出来ます。
4月1日から第7、第8講座の動画視聴可能→全講座修了するまで視聴出来ます。
5月1日から第9講座の動画視聴可能→全講座修了するまで視聴出来ます。

- Q9 申し込み時の顔写真提出は何故必要なのですか?
- A 9 修了されますと、インドのヴィヴェーカナンダヨーガ研究財団から修了証が発行されます。 顔写真はこの修了証書に貼付されます。
- Q10 卒業時期を延ばせますか? いつまで在籍出来ますか?
- A10 受講開始1年間は在籍可能です。1年以内に卒業論文を提出してください。 在籍期間を延長する場合は1年につき 33,000 円を申し受けます。
- Q11 卒業論文について教えてください
- A11 卒論は第9回目講座のレポートを提出後、最終筆記試験を自宅にて行っていただきますが、 その答案と共に CD-rom 又は USB に保存して、事務局まで郵送して頂きます。卒論の書 き方に関してはテキストをご覧ください。
- Q12 受講中の質問は出来ますか?
- A12 不明な点は いつでもメールをお寄せください。
   日本ヨーガ・ニケタン本部:yoganiketan@yoganiketan.jp
   件名に「WEB YIC 講座質問 お名前」を記入してください。

### 1 インターネットを利用した聖典学習について

インド五千年の智慧が集積しているヨーガの聖典群はヴェーダ聖典、ウパニシャッド聖典をはじめと して、ヨーガ・スートラ、バガヴァッド・ギーター、マハーバーラタ、他種々の論理聖典など、、理智 鞘の理想形を学ぶ上で、欠かせない学習となっています。それは西洋医学における標準的な生理作用を 学ぶことで、異常系の生理を診断できる優秀な医師が育つのと同じ事です。更に聖典は、ヨーガ療法指 導におけるヴェーダ瞑想の材料にもなり、数多くの聖典に日頃から触れておくことは、クライエントの アセスメント結果に応じた適切なヴェーダ瞑想ができるようになることから、聖典学習が欠かせないの です。

聖典は日本ヨーガ・ニケタンが主催するヨーガ・スートラ講座や集中修行会、また全国各地で開催されている YIC 及び YTIC 講座後のヨーガ・スートラ講義などの学習機会を積極的に利用して学ばれることをおすすめします。

しかし、遠方であることや、仕事の都合で時間が取れないなどの理由で実際の講座を受けることが出来ない方も多数おられます。そこで日本ヨーガ・ニケタンでは、そうした事情に対応するため、自宅に 於いて好きな時間に学習できるようにインターネットの Ustream のシステム等を利用して学習の機会 を提供しています。各講座会場において木村慧心先生の講義をライブ中継しております。(※講 義会場によっては配信ができない場合もあります。原則として各地のヨーガ・ニケタンを会場 としている場合は配信可)また中継された映像は、処理作業が終了した後(半日~1日後)、原 則3日以内であればお好きな時間に、視聴できるようになります。

ぜひ視聴してヨーガの学びを深めてください。

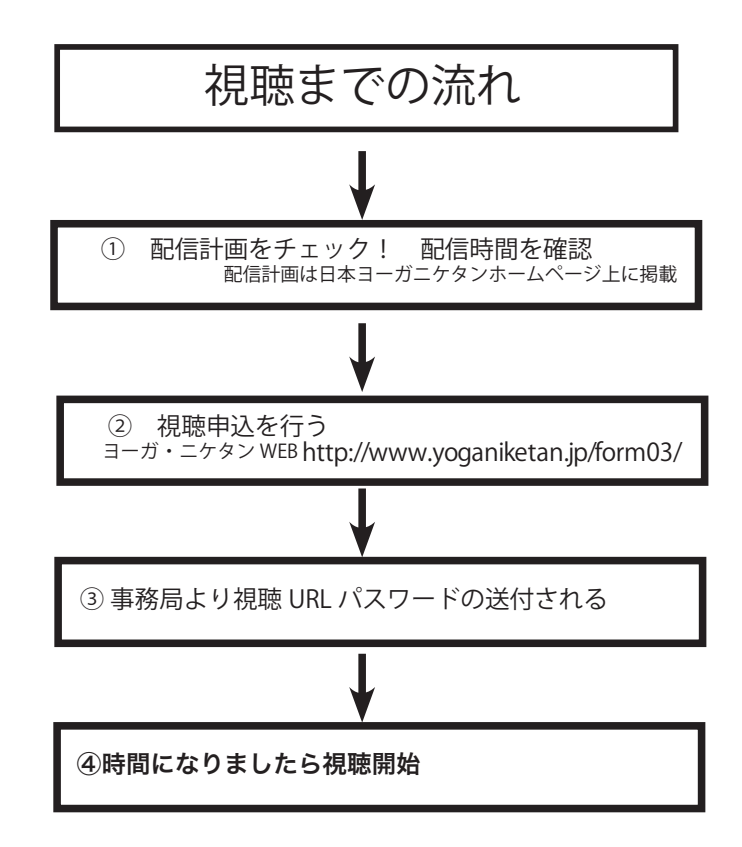

### 2 聖典ライブ視聴 申込み方法

- ① ヨーガ・ニケタンのホームページにアクセス (http://yoganiketan.jp)
- ② 聖典ライブ タグをクリック
   ヨーガ・ニケタンのホームページにアクセスして左端の
   「聖典 LIVE」タグをクリックして申込みページに遷移します
- ③ 配信表をチェック!

配信表を見て希望する講座日と内容をチェック

<u>配信計画表</u>をチェック(講座番号、視聴料金)予定は変更になる場合があります。その際は

こちらから視聴申し込み ※電話、メールでの申込みは受けつけません 郵便局などより視聴料送金 ※(2)の申込みを終えた後送金してください

事務局より申込時のアドレスに視聴の為のURL、パスワード等の送付

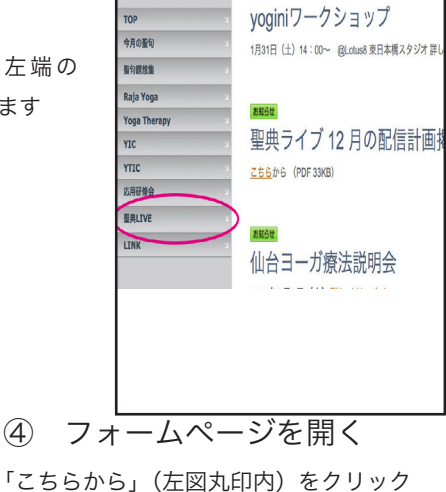

⑤ 必要事項を入力

▲視聴方法

申込みフォームを開き それぞれの項目を入力。名前 メールアドレス(携帯不可) 住所 電話 番号 ID番号 を入力する。

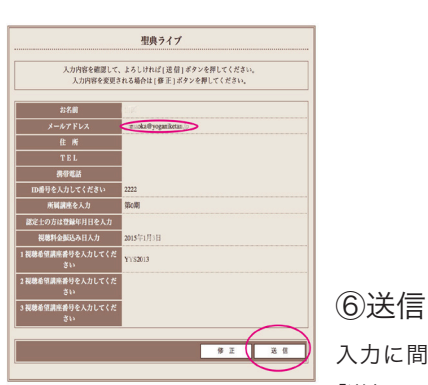

| お名前                           | ×                    |
|-------------------------------|----------------------|
| メールアドレス                       | *                    |
| 住所                            |                      |
| TEL                           | (9D 123-456-7898     |
| 携带電話                          | @D 123-456-7890      |
| ID番号を入力してください                 | ×                    |
| 新国諸座を入力 例〉第1期東京YIC            | ×                    |
| 認定士の方は登録年月日を入力                |                      |
| 観聴料金振込み日入力                    | ×                    |
| 1 視聴希望講座番号または講座名<br>を入力してください | 研修ポイント: 💿 取得の違い 🕿    |
| 2 視聴希望講座番号または講座名<br>を入力してください | 研修ボイント: ○取得希望 ○取得しない |
| 1 視聴希望講座番号または講座名<br>を入力してください | 研修ポイント: ②取得希望 ②取得しない |

入力に間違いが無いかチェックして、 「送信」ボタンを押す(左図)

⑦ 申込み完了

最後に右下図のような画面になれば申込み完了となります。配信前に事務 局よりURL パスワードがメールにて届きます。視聴料金はペイパルか 若しくはヨーガ療法学会カードです

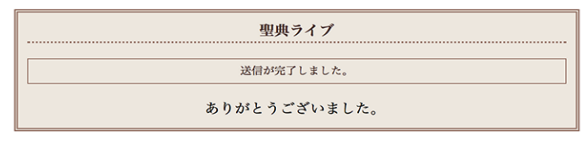

### 3 聖典ライブ 視聴方法

### 【事務局よりメールにて送られてくるもの】

申込み後、入金を確認しましたら事務局から「視聴 URL」と「パスワード」また、必要な場合は「講 義資料」が申込み時の登録アドレス宛にメールにて送信されます。

例:次のような内容で事務局より申し込み時に登録されたアドレス宛にメールが届きます。

聖典 Live 配信 1 月 17 日 ( 日 ) 関西シャンカラ注釈ヨーガ・スートラ 55 話 聖典ライブ中継の視聴希望申込みを受付けました。

次の方法で時間になりましたら視聴してください。

1 こちらの URL にアクセス http://www.yoganiketan.jp/kan2016011505.html

2 最初に出てきた画面で

パスワード ssfddd

を入力し OK ボタンを押します。

- 3 画面上に再度パスワード要求画面が表示されるので上記のパスワードを入力
- 4 再生ボタンを押して視聴します。

5 視聴 視聴中講師がレポートテーマを提示するのでよく聞いておいてください。

6 視聴終了後 申込みしたメールアドレスにレポートを送る

講義で使用する予定の資料は以下に添付しております。 講義の模様は LIVE 中継後から48時間再送信をおこないます。 LIVE 発信をお見逃しの場合は再送信をごらんください。

### [視聴方法]

配信時間になりましたら、インターネット・エクスプレス等のインターネットの閲覧ソフトを立 ち上げて事務局からメールにて送付された URL を入力します。

インターネット・エクスプローラー等を立ち上げこちらの URL にアクセス 例:http://japanyoganiketan.jp/kamata.html(事務局からこのように URL が送られてくる)

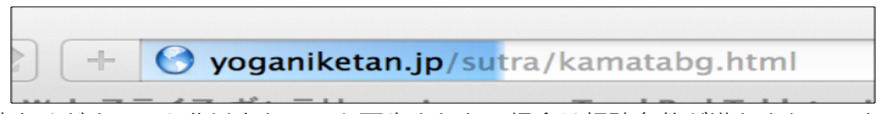

しばらくお待ちください。2分以上たっても再生されない場合は視聴条件が満たされていない事 も考えられます。 URLを入力しますと再生画面が表示されます。(図2) 注意)パスワードは入力をすると\*\*印で表示されます。(図3) 間違いの無いように入力してください。

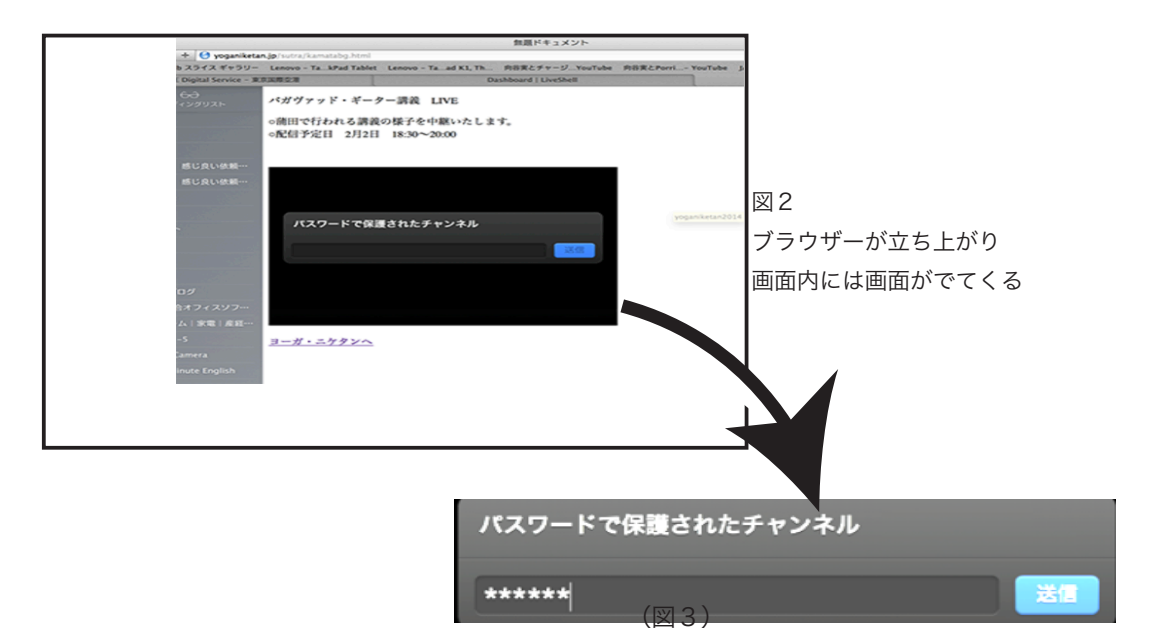

7、その後送信ボタンを押します。(図3)

8、パスワードを入力後、下図のように表示される場合があります。パソコン内に映像を取り込 み再生できる用意を行なっていますので、そのままでお待ちください。(図4)

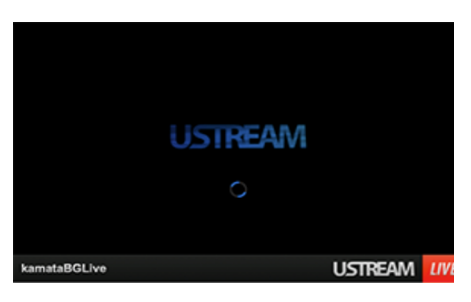

(図4)

9、配信準備ができると、再生ボタンが表示されますので、以下の再生ボタンを押してください。 10、再生画面が表示されます。

ボリューム調節は再生窓左下にあります。カーソルを赤丸の付近に移動させるとスピーカーと スライダーが表示されます。スライダーで音量を調整します。

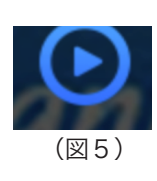

注意)パスワードは入力をすると\*\*印で表示されます。 パスワードを入力すると再生ボタンが表示されますので、再生ボ タンを押して視聴します。(図5)

### 4 聖典受信 6ヶ月/12ヶ月パスについて

聖典講義をインターネットで受信する際に、一回ずつの申し込みは煩雑とのご意見をうけ て、6 ケ月 /12 か月パスを発行しています。継続して聖典の学習を希望される方は、是非ご 利用ください。

### 申込受付対象者

YIC・YTIC 受講生、日本ヨーガ療法学会認定ヨーガ療法士、認定ヨーガ教師 \*YIC 及び YTIC 受講生の方については、受講期間中のみ、申し込みが可能です。パスの有効 期間中に受講が終了した場合は、有効期間中はそのまま視聴することができまます。 視聴対象講座

6 ケ月/12 か月パスの有効期間中に配信される全ての聖典、ラージャ・ヨーガ/瞑想修行会(毎 月に10~15 講座程度配信されます)

#### 受講費

6か月パスは6万6千円(税込) 12か月パスは13万2千円(税込)

受信方法:毎月、配信表をメールで送信します。配信表には、各講座毎のパスワードが記載されていますので、自宅のパソコンからアクセスしてください。

申込について

申込方法

日本ヨーガ・ニケタンの WEB サイトよりお申し込みください 講座希望欄に「年間パス」「半年パス」と記入の上、支払方法を選択して、お申し込み下さい。 ペイパルを選択されますと後日ペイパルより請求書が届きます。 約款

第1条(契約の対象者)

講義を受けることができるのは、YIC・YTIC 受講生、日本ヨーガ療法学会の認定ヨーガ療法士及 び認定ヨーガ教師とします。

第2条(利用料金)

料金は申込書記載のとおりとし、契約と同時に支払っていただきます。

第3条(著作権等)

第4条(利用の停止・契約の解除)

この約款は、日本ヨーガ・ニケタンが、インターネットを使って行う聖典講義(以下「講義」といいます)に対して適用します。

- 1. 講義に関する著作権は日本ヨーガ・ニケタンが保有しています。
- 利用者は、もっぱら自宅等の中において当該利用者のみが視聴するものとし、公衆の視聴に供することはできません。また第三者に配布、あるいは再送信することはできません。
  - 当方は、次の事由がある場合、それぞれの事由が止むまでの間、講義の配 信を停止することができます。ただし、利用停止期間中であっても料金を 支払っていただきます。
    - ・第3条第1項に定める日本ヨーガ・ニケタンが保有する知的所有権を侵害 したり、同条第2項に定める禁止事項に違反したとき
    - ・その他この約款に違反したとき
  - 前項のいずれかの事由がある場合、当方は、2週間以上の期間を定めてその是正を利用者に催告し、この期間内に是正が行われない場合は、契約を 解除することができます。

第3条(契約上の地位の譲渡禁止等)

利用者は、講義受信契約上の権利、義務、その他契約上の地位の全部もしくは一部を第三者に譲 渡し、または担保に提供し、その他一切の処分をすることはできません。

以上

### 聖典講義6ヶ月・12か月パス 申込用紙

私は、日本ヨーガ・ニケタンのインターネットを使って行う聖典講義に関する約款に同意の上、 申込みいたします。

1 氏名

2 申込者区分 (○をしてください)

① YIC・YTIC 受講生 ②認定ヨーガ療法士 ③認定ヨーガ教師

3 希望のパス (○をしてください) ① 6 ケ月パス 6 万 6 千円 (税込) ② 12 か月パス 13 万 2 千円 (税込)

4 住所

5 電話番号

6メールアドレス(携帯メール不可)

@

視聴上の注意

\*このパスは、申込者のみが利用することができます。他人に譲渡することはできません。 パスワード管理は厳重に行なってください。

\*配信された講義を、無断で申込者が運営するヨーガ教室の生徒・又は申込者以外の人に視聴させる等の行為は、著作権法に違反します。

\* このパスを利用して、学会の認定ヨーガ療法士及び認定ヨーガ教師が1か月で取得できる特別 研修ポイントの上限は4単位です。ポイントの取得を希望される方は、受信を終えた後にメール でレポートを関西支部まで (kansai@yoganiketan.jp) お送りください。折り返しメールにてポイ ントを付与します。

### (社) 日本ヨーガ療法学会会員カードのご案内

(社) ヨーガ療法学会ではクレジット機能付き会員カードを発行しています。年会費をはじめ 日本ヨーガ療法学会/日本ヨーガ・ニケタン主催の各種研修会の参加費、DVD 代金、書籍購 入代金等を、本クレジットカードを利用して支払いできるようになります。

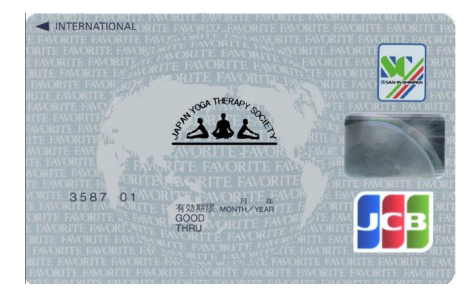

クレジット機能付き会員証特典

- 1 カード入会金やカード年会費永年無料 盗難補償付き
- 2 日本ヨーガ療法学会年会費の自動引き落とし。面倒なお支払い作業が不要となります。
- 3 その他本カードを利用して受講料、書籍等のご購入のお支払いにもご利用頂けます。
- 4 日本ヨーガ療法学会/日本ヨーガ・ニケタンへのお支払いの場合、分割支払い2回まで、 金利手数料無料です。
- 5 夢わくわくポイントプレゼント たまったポイントはギフト券等に交換できます。
- 6 JCB 機能付きなので全国の JCB 加盟店でもご利用頂けます。 お支払い方法は各 JCB 加盟店により異なります。
- 7 ETC カードも無料でお申し込み頂けます。
- ※クレジット機能は審査の結果、発行出来ない場合もございます。予めご了承ください。 有資格者に限ってクレジット機能のつかない会員証を発行いたします。